## 运动员行踪信息申报指南

一、 登录反兴奋剂运行管理系统(ADAMS)

1.登录 https://adams.wada-ama.org;

2. 输入用户名和密码 (从中国反兴奋剂中心获得);

3.单击"登录"。

| 用户名 |    |
|-----|----|
| 密码  |    |
|     |    |
|     | 登录 |
|     |    |

当首次登录某账号时,会出现一个信息表格:

a) 阅读声明;

b) 输入密码以示确认;

c) 单击"接受"。

二、 更新个人资料和设置首选项

| 1.单击"我的个人资料"以更<br>料。 |      | <u>我的个人资料</u>   | 新个人资   |
|----------------------|------|-----------------|--------|
| 2.单击显示在主页页眉右上方       | 的运动员 | 姓名 tian, lululu | ,以设置首选 |

3.修改密码、选择语言和日历星期中的起始日,如需,还可标明是 否希望通过电邮地址接收通知(电邮地址在"我的个人资料"中设定)。

| 用户首选项                                              |                                                                 |                                                             | 保存 保存                                                                                   |
|----------------------------------------------------|-----------------------------------------------------------------|-------------------------------------------------------------|-----------------------------------------------------------------------------------------|
|                                                    |                                                                 |                                                             |                                                                                         |
| 安全选项                                               | 我的提示问题                                                          | 更改密码                                                        |                                                                                         |
| 若祥语言                                               |                                                                 | 中文                                                          |                                                                                         |
| 语言色声中明。                                            |                                                                 |                                                             |                                                                                         |
| 1.世界反兴奋剂机构官方支<br>11.对于非英语和法语的其作<br>111.对于非英语和法语的其作 | :特英语版和法语版的反兴奋和运行管理系<br>创语言,申请将其他语言纳入其反兴奋剂<br>他语言,世界反兴奋剂机构对于反兴奋剂 | 线,并随时对反兴奋剂运行管理系统<br>运行管理系统的反兴奋剂机构则应对保证<br>运行管理系统的不正确和不准确的译文 | 诊运种语言族本的车锅供养担全部责任。<br>其结选得音调学巧理查销在正定维兑责<br>不负任何责任,对于四反兴奋剂运行管理系统用户使用错误译文所敢的任何损失也不承担任何责任。 |
| 由之战仕通知                                             |                                                                 |                                                             |                                                                                         |
| ◎ 使用机构的配置:不                                        | 再发送电子邮件                                                         |                                                             |                                                                                         |
| ◎ 始终发送电子邮件                                         |                                                                 |                                                             |                                                                                         |
| ◎ 不再发送电子邮件                                         |                                                                 |                                                             |                                                                                         |
| Carbon III III III III                             |                                                                 |                                                             |                                                                                         |
| 行踪日历-一周的第一大                                        |                                                                 |                                                             |                                                                                         |
| ● 王期大                                              |                                                                 |                                                             |                                                                                         |
| 0 <del>1</del> M                                   |                                                                 |                                                             |                                                                                         |
| 未提交的行踪访问设置                                         |                                                                 |                                                             |                                                                                         |
| 自反兴奋剂运行管理系统                                        | 菊2.0之后,若无授权,任何机构无权访问                                            | 尚未提交的行踪。                                                    |                                                                                         |
| ◎ 拒绝监管机构的访问                                        | 政                                                               |                                                             |                                                                                         |
| ◎ 授权访问监管机构的                                        | 信息                                                              |                                                             |                                                                                         |

4.除非选中相应的方框明确予以授权,否则运动员的监管机构不能 拥有该运动员尚未提交的行踪数据的访问权。

5.单击"保存"以保存修改。

三、打开行踪部分

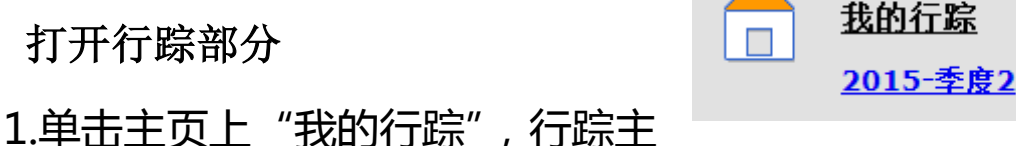

页面将

会打开。进入"行踪指南",并根据要求按步操作,提交行踪信息。

2.如需退出指南并输入行踪信息时, 可单击 六月 Б 屏幕右上角的绿色"登入日历"按钮, 也可在 本页面左边的"微型季度日历"上单击 日期,以 进入具体的某一天。

三、输入地址信息

1.单击日历选项上的现有词条 (或单击日历中的某一日期,或使用 右上角的"新增"按钮创建一项新词条)。

| 添加地址      |                           |      | × |
|-----------|---------------------------|------|---|
| 地址        |                           | ▲ 新増 |   |
| 类别        | 选择一个类别                    | •    |   |
| 日期        | 1 <mark>1-</mark> 六月-2015 |      |   |
| 重复发生时间    | 无                         | •    |   |
| 开始时间      |                           | □ 整天 |   |
| 结束时间      |                           |      |   |
| 60分钟时间段 👁 |                           |      |   |
| •         | 保存 取消                     | Ĭ    |   |

2.从下拉列表中选择一个地址,或单击地址字段旁边的"新增"按 钮创建一个地址。

| <mark>4</mark> 新地址 | \$                                         |
|--------------------|--------------------------------------------|
| * 必要信息             |                                            |
| 标题 ★               | 地址栏1 *                                     |
|                    |                                            |
| 电话号码 1             | 地址栏2                                       |
|                    |                                            |
| 电话号码 2             | 城市 *                                       |
|                    |                                            |
| 甘心信自               | 国家 ★ 一 • • • • • • • • • • • • • • • • • • |
| T CIA/A            |                                            |
|                    | 山田市 山田市 山田市 山田市 山田市 山田市 山田市 山田市 山田市 山田市    |
|                    |                                            |
|                    |                                            |
|                    | 保存取消                                       |
|                    |                                            |

3.在"编辑(或新建)"弹出窗口中选择相关类别(如竞赛、通宵 住宿等),并选择本地点的起始和结束时间。 4.如果本行踪信息适用于其他日期,可以当即选择相关天数以节省 申报行踪的时间。

5.同时,还可以将一个60分钟时间段附加至一个行踪词条之中。

6.单击"保存"。

7.根据指南中列示的每项要求,重复本 8.输入的每项新地点(地址)也将会保 址薄"中,以便将来可以直接使用,而无 输入。向日历添加词条时,输入几个起始字母或从下拉菜单中即可选 中这些地址。

## 注意:

1) 每季度最后一个月 20 日前,须申报下季度行踪信息,包括以下信
 息:

| :43 GMT上根据tian, lululu己创建<br>☆月-2015 07:44 GMT进行的上次更新 | ×                                                                                                    |
|-------------------------------------------------------|----------------------------------------------------------------------------------------------------|
| 北京总局                                                  |                                                                                                    |
| 北京市东城区天坛东路1号运动员南公<br>寓111<br>北京<br>中国                 |                                                                                                    |
| 通宵住址                                                  |                                                                                                    |
| 12-六月-2015                                            |                                                                                                    |
| 每天                                                    |                                                                                                    |
| 30-六月-2015                                            |                                                                                                    |
| ☑ 06:00 发送至 07:00 同一天                                 |                                                                                                    |
| (合冊) (百句)                                             |                                                                                                    |
|                                                       | 43 GMT 上根療tian, lululu 己创建<br>★月-2015 07:44 GMT 進行的上次更新<br>北京总局<br>北京市东城区天坛东路1号运动员南公<br>寓111<br>北京<br>中国<br>通宵住址<br>12-六月-2015<br>毎天<br>30-六月-2015<br>⑦ 06:00 发送至 07:00 同一天<br>編輯<br>■除<br>夏制 |

- a)运动员每日住址,包括家庭、宿舍及宾馆等,需具体到门牌号、
   房间号。若地址无房间号或住所为套间,请将运动员姓名贴在
   房门上或在申报行踪时用文字描述清楚,如3层楼梯口左转第
   2间;
- b) 运动员每天从事规律性活动的具体地址及时间安排,包括训练、培训等;

|   | 添加地址       |       |   |    | × |
|---|------------|-------|---|----|---|
|   | 地址         | 资意地址  | • | 新増 |   |
|   | 米別         | 成都    | 6 |    |   |
|   | 96/J1      | 北京 总局 |   |    |   |
|   | 日期         | 北京興体  |   |    |   |
|   | 重复发生时间     | 北京比赛  |   |    |   |
|   | ± 2001*119 | 北京-训练 | 1 |    |   |
|   | 开始时间       | 成都    | 天 |    |   |
|   | 结束时间       | 旅途    |   |    |   |
|   | 60分钟时间段 👁  |       |   |    |   |
| • |            | 保存取消  |   |    |   |

c) 旅途的详细信息;

|    | 地址 旋途                                                                  |                     | 新増         | 4     |        |   |
|----|------------------------------------------------------------------------|---------------------|------------|-------|--------|---|
|    | 警告                                                                     |                     |            |       | ×      |   |
|    | 一项旅途输入的使用条件是<br>-上午六点到下午十一点之间                                          | ;,如果你不能<br>酮的60分钟时间 | 提供<br>刵段,或 |       |        |   |
|    | <ul> <li>一项通宵任宿</li> <li>如果你能够提供该信息,请</li> <li>途计划,如果你不能遵守,</li> </ul> | 点击返回并输<br>点击确认继续    | 入。否则,<br>。 | 由于超过旅 |        |   |
| 61 | 确认                                                                     | 返回                  | 9          |       |        |   |
|    |                                                                        | lr -                |            |       | - MUZA | J |

如需添加旅途信息,请在"地址"下拉列表中选择"旅途", 将会弹出"警告",即 5:00-23:00 间的旅途无需申报建议检查 时间,但需申报住址;23:00 至次日 5:00 的旅途无需申报住址, 但需申报建议检查时间。点击确认后,按提示申报。

| 新増旅途信息 |            |       | ×  |     |
|--------|------------|-------|----|-----|
| 交通工具类型 | 飞行         |       | •  | 比赛  |
| 载体     | 飞机         |       |    | 赛名  |
| 航班/车次  | CA1234     |       |    | 比第  |
| 启程地点   | 北京         |       |    | 209 |
| 日期时间   | 11-六月-2015 | 08:00 |    |     |
| 目的地    | 广州         |       |    |     |
| 日期时间   | 11-六月-2015 | 13:00 |    |     |
| 其它信息   |            |       |    |     |
|        |            |       |    |     |
|        |            | 保存    | 取消 |     |

d) 运动员的 比赛日程 , 包括比 赛名称、比赛地点、 比赛时间等 ;

| 添加地址      |                                                        | × |
|-----------|--------------------------------------------------------|---|
| 地址        | 北京游泳挑战赛                                                |   |
|           | 北京市朝阳区安定路1号奥体中心<br>游泳馆<br>北京<br>中国<br>电话号码 1: 12345678 |   |
| 类别        | 比赛                                                     |   |
| 开始日期      | 11-六月-2015                                             |   |
| 重复发生时间    | 每天                                                     |   |
| 结束日期      | 13-六月-2015                                             |   |
| 60分钟时间段 👁 |                                                        |   |
|           | 保存取消                                                   |   |

- e) 运动员每天 5 点至 23 点之间可接受检查的任意 60 分钟建议 检查时间及检查地点。
- 2) 运动员需提前 48 小时申报异地行踪。若发生突发事件(如因急症 入院治疗、家中突发变故等)无法提前 48 小时变更的,应在第一 时间补报。若因未提前 48 小时申报行踪而导致未能接受兴奋剂检 查的,应及时向反兴奋剂中心说明情况。反兴奋剂中心将根据调 查结果作出处理。
- 3) 到达新地点第二天,地址信息需补报完整。

五、填充日历 当添加更多词条时,日历已开始被图 颜色的地点类别填充。 在屏幕的左下角将看到一个微型季度日历表。红色标注的日期表

|    |    |    | 六月 |    |    |    |
|----|----|----|----|----|----|----|
| 日  | —  | _  | Ξ  | 四  | Б  | 六  |
|    | 1  | 2  | 3  | 4  | 5  | 6  |
| 7  | 8  | 9  | 10 | 11 | 12 | 13 |
| 14 | 15 | 16 | 17 | 18 | 19 | 20 |
| 21 | 22 | 23 | 24 | 25 | 26 | 27 |
| 28 | 29 | 30 |    |    |    |    |

示缺失某些必需信息。将鼠标停留在该日期上, 日历将会标明特定日期缺失哪些信息。 六、提交行踪信息

当微型日历表中未出现任何红色 日期,且行踪指南的状态栏表明已满 有要求时,则可以提交行踪信息。

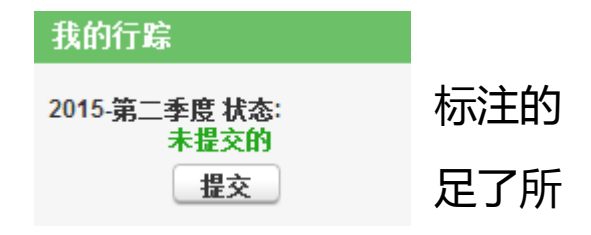

每次修改行踪信息后请记住保存,并重新提交。

## 七、重要提示

1.浏览器需升级至 IE 浏览器 8.0 或 Firefox 浏览器 3.6 以上版本;

2.允许弹出窗口:选择浏览器"工具"菜单中的"弹出窗口组织程 序设置",并在"允许的站点"列表中添加 https://adams.wada-ama.org;

3.点击屏幕左上方的 ADAMS 图案可回到首页;

tian.lululu 新増 • 原创的 30-五月-2012 09:15 GMT,由 tian, lu 最近更新的 28-十月-2014 05:10 GMT,由 tian, lululu

4.行踪申报完成后或中途离开页面时,请单击"注销",退出 ADAMS,否则 30 分钟内不进行操作,系统会自动封锁账号;

5.若训练基地、运动员宿舍楼设有门 禁,请在添加地址信息时的"其它信息" 填写门禁密码,如运动员宿舍楼门禁密码: 1234;或提供楼管员等相关人员联系方 式,随时协助兴奋剂检查官解除门禁;

| 其它信息            |
|-----------------|
| 运动员宿舍门禁密码: 1234 |
|                 |
|                 |
|                 |

6.若训练基地、运动员宿舍楼设有门岗,请设24小时门卫,在兴奋剂检查官出示证件后开门使其入内进行检查,在此期间或检查官进入后,门卫均不可打电话通知运动员及辅助人员;

7.本指南可在中国反兴奋剂中心官方网站(www.chinada.cn)下载。